## 金沢市上下水道ポータルサイトの主な画面説明

○ログイン画面

初めに次の画面が表示されます。

```
※パソコンでの画面イメージ
```

| 金沢市上下水道オ | ポータルサイト |
|----------|---------|
|----------|---------|

■お客さま窓口一覧 ■メールでのお問い合わせ @FAQ

| 金沢市上下水道ボータルサイト ログイン                       |                                                                                                    |                                                                                                  |  |  |
|-------------------------------------------|----------------------------------------------------------------------------------------------------|--------------------------------------------------------------------------------------------------|--|--|
| ご利用時間の案内<br>ご利用可能時間は、毎日AM7:00~AM2:00の間です。 |                                                                                                    |                                                                                                  |  |  |
| 初めて利用されるお客さま<br>①                         |                                                                                                    | 金沢市上下水道ポータルサイト会員のお客さま                                                                            |  |  |
| 金                                         | 真登録する                                                                                                    | <ul> <li>パスワード</li> <li>ログイン</li> <li>□ 次回からIDの入力を省略</li> <li>③ ログインID/パスワードを忘れた方はこちら</li> </ul> |  |  |
| セキュリティ確保のために                              | <ul> <li>不正ログイン防止のため、</li> <li>他のサービスのパスワードの使い国</li> <li>容易に推測できるパスワードを使用</li> <li>定期的にパスワードを変更して下る</li> <li>パスワード変更はログイン後、会員</li> </ul> | 回しはお止め下さい。<br>目しないで下さい。<br>さい。<br>員サポートページよりお手続きください。                                            |  |  |
|                                           |                                                                                                    | このサイトについて   個人情報のお取り扱いについて                                                                       |  |  |
| ★ 金沢市企業局 ः******                          |                                                                                                    | © 2024                                                                                           |  |  |

- 金沢市上下水道ポータルサイト(以下「ポータルサイト」といいます。)をご使用される場合は、 「会員登録する」ボタンを押して会員登録をしていただく必要があります。
- ② 会員登録後、ポータルサイトをご使用される場合は、会員登録時に登録したログイン ID とパスワ ードを入力して「ログイン」ボタンを押してください。
- ③ ログイン ID やパスワードを忘れた場合は、「ログイン ID/パスワードを忘れた方はこちら」をクリ ックしていただくとログイン ID の表示やパスワードの再設定が行えます。 ただし、会員登録時に登録した秘密の質問の回答が必要となります。

## 金沢市上下水道ポータルサイト

```
■お客さま窓口一覧 ■メールでのお問い合わせ ②FAQ
```

| 会員さま専用サイト                                                                                                    |                                      |                                                       |  |  |
|----------------------------------------------------------------------------------------------------|--------------------------------------|-------------------------------------------------------|--|--|
| さま、こんばんは。<br>いつも金沢市上下水道ボータルサイトをご                                                                                                    | 利用いただき、誠にありがとうございます。                 | <ol> <li>(1) ◄ □</li> </ol>                           |  |  |
| ② ● お客さま番号 999999999999999999999999999999999999                                                                                                    |                                      |                                                       |  |  |
| お知らせ                                                                                                    |                                      |                                                       |  |  |
| 3 2024/08/07 New 最終更新時間 2024/08/07 18:13:57                                                                                                    |                                      |                                                       |  |  |
|                                                                                                    |                                      |                                                       |  |  |
|                                                                                                    |                                      |                                                       |  |  |
| / 今回の請求金額                                                                                                    |                                      |                                                       |  |  |
| 2024年09月                                                                                                    | 5,509 円 4                            | 使用量・請求金額のグラフ<br>過去2年分の推移をグラフで表示できます。                  |  |  |
| Селенский у тур<br>Селенский у тур<br>(************************************                                                                                                    | 5 E                                  | 料金明細<br>過去2年分の料金を照会できます。                              |  |  |
|                                                                                                    | 6                                    | 書類ダウンロード<br><sup>低票のダウンロードができます。</sup>                |  |  |
| Andrew Marries & Marries and An Andrew Marries                                                                                                    |                                      |                                                       |  |  |
| 4414701         C19500-30         447500         C1550000         484550           22540917         22         60         13.422         RMR         RA           225409174         40         59         13.442         RMR         RA                                                                                                    |                                      | ナポート                                                  |  |  |
| 4447810         CONNEX*         2452.00 (CONNEX*)         488.00 (CONNEX*)         488.00 (CONNEX*) |                                      | オポート                                                  |  |  |
| 444237         C108100         C48108         64236 (P)         C25072         NBAS           2004071         2         0         13.40         RMA         RM         RM           20140714         0         13.40         RMA         RM         RM<                                                                                                    | ···································· | <sup>▶</sup> ボート<br><sup> </sup> 登録情報の照会・変更<br>☆のお手続き |  |  |
| 4476701         C2000000         C2000100         44750 (27)         C200072         NBAR           2024/00171         21         40         23.442         RRA         MBAR           2024/0171         21         40         23.442         RRA         MBAR           2024/0171         40         50         42.440         RRA         MBAR           2024/0171         40         60         42.472         RRA         MBAR           2024/217         40         60         42.472         RRA         MBAR           2024/217         40         60         42.472         RRA         MBAR           2024/217         40         60         42.472         RRA         MBAR           2024/217         40         60         32.486         RRA         MBAR           2024/217         40         42         34.588         RRA         MBAR           20230/200         70         42         33.588         RRA         MBAR           20230/200         70         42         33.588         RRA         MBAR           20230/200         70         42         33.588         RRA         MBAR           20230/200                                                                                                    |                                      | <sup>ナポート</sup><br>■登録情報の照会・変更<br>☆のお手続き<br>●お手続き     |  |  |

- ① ポータルサイトを終了する場合は、「ログアウト」ボタンを押してください。
- ② ポータルサイト用のお客様番号を表示しています。
- ③ 上下水道使用量や料金の情報を更新した日時を表示しています。
- ④ 「使用量・請求金額のグラフ」ボタンを押すと上下水道使用量や料金のグラフが表示(最大2か年分)されます。
- ⑤ 「料金明細」ボタンを押すと料金の支払い状況(最大2か年分)をご確認いただけます。
- ⑥ 企業局から通知書をお送りした場合は、「書類ダウンロード」を押すと、通知書を確認できます。
- ⑦ 「会員登録情報の照会・変更」を押すとご登録いただいているパスワード、メールアドレス、お知らせメールの受取設定の照会や変更が行えます。
- ⑧ ポータルサイトを退会される場合は、「退会のお手続き」を押してください。
- ⑨ 複数の場所で上下水道のご契約されている方は「各種お手続き」ボタンを押すと、ご登録以外の場所のご登録をしていただけます。